# Hoe werkt mijnmaartenskliniek?

In deze handleiding vindt u uitleg over mijnmaartenskliniek. Het patiëntenportaal van de Sint Maartenskliniek. Hier lees je waar je informatie terug kunt vinden en hoe je bijvoorbeeld een afspraak kan maken.

Voor meer informatie kijk op: www.maartenskliniek.nl/mijnmaartenskliniek.

### Wat is mijnmaartenskliniek?

Mijnmaartenskliniek is het patiëntenportaal van de Sint Maartenskliniek. Dankzij mijnmaartenskliniek kunt u steeds meer regie over uw eigen gezondheid nemen. U kunt bijvoorbeeld uw geplande afspraken bekijken, uw uitslagen inzien, informatie over uw behandeling doorlezen en uw persoonlijke gegevens wijzigen.

### Beter voorbereid op bezoek

Met mijnmaartenskliniek kunt u op het moment dat het ú uitkomt uw gegevens inzien op een computer, tablet of telefoon. Hierdoor kunt u zich in alle rust voorbereiden op een bezoek aan uw behandelaar. Dit helpt u om betere keuzes te maken. En geeft u meer regie over de zorg die wij u verlenen.

### 2 Hoe logt u in?

1

Om in te loggen in mijnmaartenskliniek heeft u nodig:

- Toegang tot een internetbrowser (via een laptop, computer, smartphone of tablet)
- DigiD

Vanaf stap 8 ziet u hoe inloggen precies werkt.

### 3 Nieuwe patiënt?

Als u (nog) géén patiënt bent bij de Sint Maartenskliniek, kunt u nog **niet** inloggen. Voor uw eerste afspraak meldt u zich bij ons en laat u uw ID, paspoort of rijbewijs zien. Daarna krijgt u toegang tot het portaal.

### 4 mijnmaartenskliniek voor uw kind

Kinderen (of hun ouder/voogd) kunnen in mijnmaartenskliniek inloggen met het persoonlijke DigiD van het kind. Hier geldt het volgende:

• Uw kind is jonger dan 12 jaar: u bent bevoegd in te loggen met de persoonlijke DigiD van uw kind.

• Uw kind is tussen de 12 en 16 jaar: uw kind heeft een eigen inzagerecht en dient aan u toestemming te verlenen om in te loggen in mijnmaartenskliniek van het kind.

• **Uw kind is ouder dan 16 jaar:** uw kind logt zelf in met de persoonlijke DigiD. U hebt geen recht op toegang. Voor toegang is een DigiD machtiging nodig.

U bent zelf verantwoordelijk voor het juiste beheer van de DigiD van uw kind jonger dan 16 en daarmee de toegang tot mijnmaartenskliniek.

### 5 Medische vaktaal

mijnmaartenskliniek bestaat uit onderdelen uit uw Elektronisch Patiënten Dossier (EPD) waarmee zorgprofessionals werken en waarin zij medische vaktaal gebruiken om elkaar te informeren.

Dit betekent dat de informatie die u kunt inzien misschien niet altijd begrijpelijk is geschreven voor u als patiënt. Het patiëntenportaal mijnmaartenskliniek vervangt nooit het directe contact dat u heeft met uw zorgverlener. Uw behandelaar bespreekt de informatie met u als patiënt tijdens een afspraak. Als u vragen heeft kunt u deze stellen aan uw behandelaar.

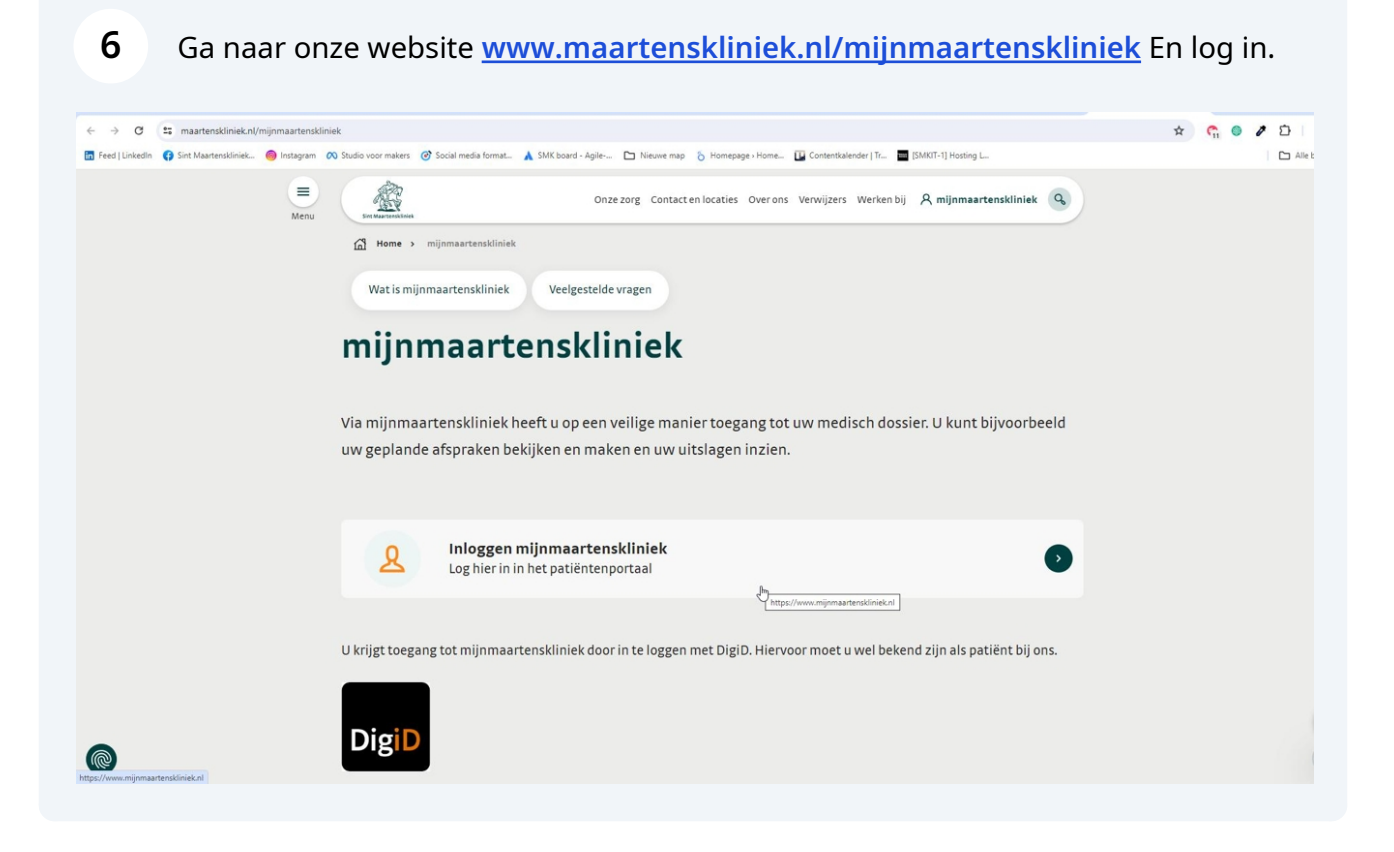

7 Zodra u inlogt, komt u op een tussenpagina waarin u een keuze maakt tussen twee portalen.

- Patientenportaal mijnmaartenskliniek voor uw actuele medische dossier
  - Bekijken van uitslagen
  - Bekijken van afspraken en maken van afspraken
- Serviceomgeving mijnmaartenskliniek voor bepaalde services.
  - Hier gaat u alleen naartoe, als uw zorgverlener u actief hierop heeft gewezen.

## 8 Inloggen met DigiD en uitloggen

Ga naar <u>www.mijnmaartenskliniek.nl</u> en klik op inloggen om in te loggen met DigiD.

#### Uitloggen

Om uit te loggen, klikt u (als u bent ingelogd) in het startscherm rechtsboven op het aan/uit knopje.

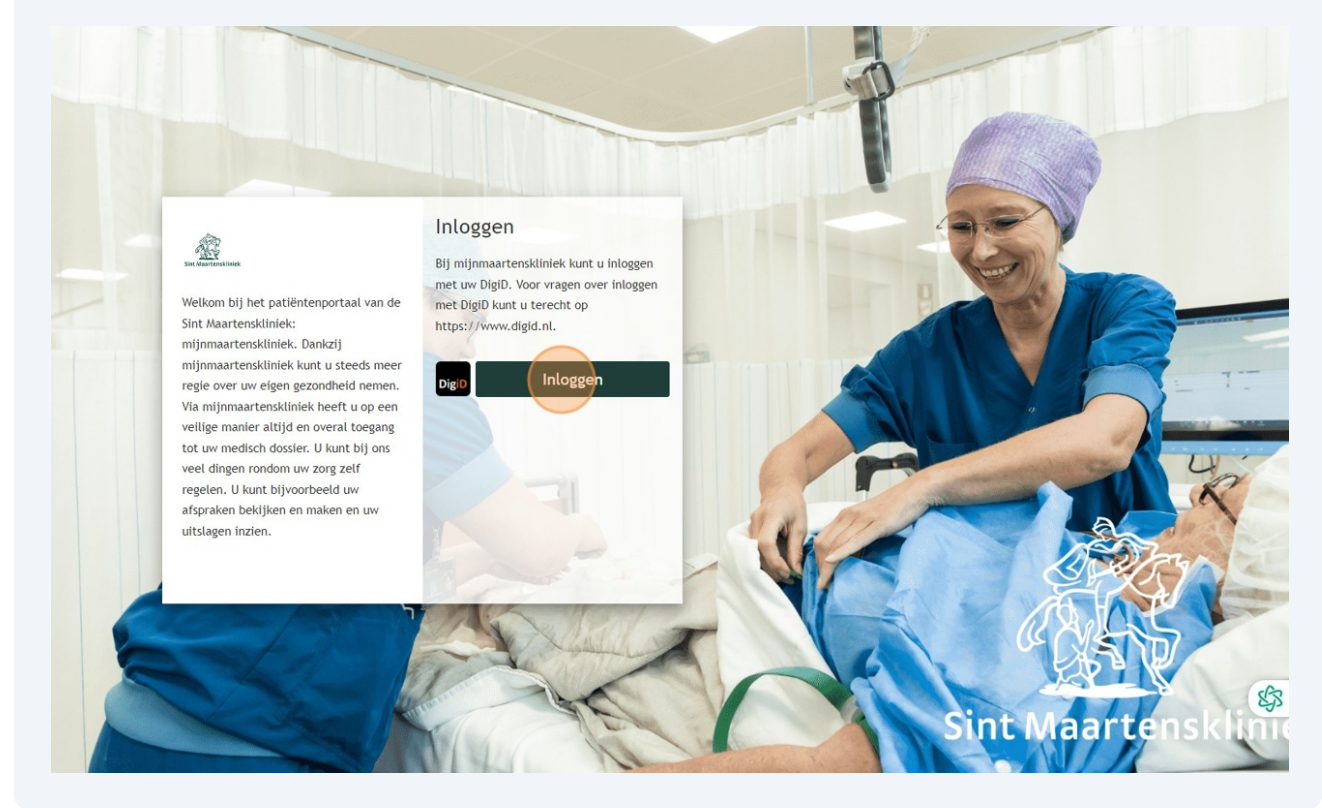

## 9 Inloggen met DigiD

Als u via de website inlog komt u op een scherm van DigiD. Kies hier hoe u wilt inloggen, zoals bijvoorbeeld met de DigiD App. Meer weten over de verschillende inlogmethodes? Op <u>www.digid.nl</u> vindt u uitleg.

| en NL                                                                |   |
|----------------------------------------------------------------------|---|
| Digip Maartenskliniek - mijnmaartenskliniek                          |   |
| Hoe wilt u inloggen?                                                 |   |
| Met de DigiD app<br>De makkelijkste manier om veilig in<br>te loggen | > |
| 🖟 Met een sms-controle                                               | > |
| Met mijn rijbewijs                                                   | > |
| Met mijn identiteitskaart                                            | > |
| 📟 Ik wil een betrouwbaarheidsniveau testen                           | > |
| < Annuleren                                                          |   |
| Kunt u niet verder? Download dan de DigiD app                        |   |
| controle [opent in een nieuw venster] of activeer de sms-            |   |
| Nog geen DigiD? Vraag uw DigiD aan                                   |   |
|                                                                      |   |
|                                                                      |   |

## 10 Inloggen met DigiD app

Als u met de DigiD app inlogt, ziet u daarna dit scherm waar u de code uit uw DigiD app kan invoeren.

| ·题4                                                                                                    |    |
|----------------------------------------------------------------------------------------------------|----|
| Diegen bij<br>Maartenskliniek - mijnmaartenskliniek                                                                    |    |
| Stap 1 van 3                                                                                                    |    |
| Open de DigiD app en voer uw<br>pincode in                                                                             |    |
| Vul daarna de koppelcode in die u in de DigiD<br>app ziet.                                                             |    |
| De DigiD app laat de koppelcode zien. Deze bestaat<br>uit 4 letters. Vul de code in de 4 invoervelden<br>hieronder in. |    |
|                                                                                                    |    |
| < Vorige Volgende >                                                                                                    |    |
| Nog geen DigiD app? Lees hoe u de DigiD app kunt<br>installeren en activeren. (opent in een nieuw venster)             |    |
|                                                                                                    | \$ |
|                                                                                                    | Ÿ  |

### 11 Onderdelen in mijnmaartenskliniek

- Snelle items: vanaf stap 12
- Toestemmingen geven: vanaf stap 14
- Controleren van uw gegevens: vanaf stap 17
- Afspraak maken en bekijken: vanaf stap 19
- Uw dossier en medische gegevens bekijken: vanaf stap 23
- Uw informatie over uw behandeling (folders) lezen: vanaf stap 24
- Uw vragenlijsten invullen: vanaf stap 26
- Veelgestelde vragen: vanaf stap 28
- Zoekfunctie in mijnmaartenskliniek: vanaf stap 30

### 12 Snelle items

Links of onderin het scherm op de startpagina ziet u verschillende onderdelen. Klik hierop om snel te navigeren naar:

- Afspraken: uw afspraken overzicht
- Contact: hoe u contact kunt opnemen
- FAQ: veelgestelde vragen over mijnmaartenskliniek op onze website
- Mijn gegevens: uw persoonlijke gegevens

• **Nieuw in mijn dossier:** informatie die afgelopen week (termijn van zeven dagen) is toegevoegd aan uw dossier.

| En transmission                                                                                                    | Home Afspraken - Dossier - Vragenlijsten Mijn gegevens - Folders Apps                                                                                                    | Q (1.M.W. Testpatiënt S<br>2325225 ~ ひ<br>01-01-1968 Vrouw |
|----------------------------------------------------------------------------------------------------|----------------------------------------------------------------------------------------------------|------------------------------------------------------------|
| Afspraken         Afspraken bekijken         Contact         Contact opnemen         FAQ         Veelgestelde vragen | Aankomende afspraak<br>Afspraak bij de zorginstelling<br>dinsdag 28 Januari 2025 om 08:30 bij Verpleegkundige Infuus Reuma,<br>Nijmegen                                                                                                    |                                                            |
| Mijn gegevens<br>Mijn gegevens bekijken<br>Nieuw in mijh dossier<br>Nieuwe medische gegevens                         | Nieuwe meldingen         In te plannen wachtlijstitems         U heeft 1 afspraak op de wachtlijst         Kloppen uw e-mailadres en telefoonnummer nog?         Klik op de koo om uw contacteseevens te controleren                                                                                                    |                                                            |
|                                                                                                    | Ongelezen folders<br>U heeft 1 ongelezen folder     Lezen       Vragenlijsten invullen<br>U heeft 16 openstaande vragenlijsten     Invullen                                                                                                    |                                                            |
|                                                                                                    | Welkom bij mijnmaartenskliniek<br>Het portaal waarin u veilig en overal toegang hebt tot uw medische gegevens. Patiënten hebben bij ons zelf de<br>regie over hun zorg. Daarom kunt u bij ons veel dingen rondom uw behandeling makkelijk zelf inzien en<br>regelen. Zo kunt u hier zelf uw afspraken boeken, uw persoonlijke gegevens wijzigen en uitslagen bekijken. |                                                            |
| Extra instellingen  Hoog contrast                                                                                    | We vinden het belangrijk dat u regie heeft over uw eigen zorg en gezondheid. Én dat onze (digitale) zorg zo efficiënt en patiëntvriendelijk mogelijk is ingericht. We zijn altijd in beweging.                                                                                                    |                                                            |

## 13 Nieuw in mijn dossier

Hier vindt u informatie die afgelopen week is toegevoegd aan uw dossier. Voor oudere informatie ga naar het menu bovenin en ga naar 'Dossier'.

| Sint Marrisonthings | Hon        | e Afspraken ~ | Dossier ~ | Vragenlijsten | Mijn gegevens ~ | Folders | Apps | ٩ | 1.M.W. Testp<br>2325225<br>01-01-1968 | atiënt S<br>Vrouw | ~ | Ċ |
|---------------------|------------|---------------|-----------|---------------|-----------------|---------|------|---|---------------------------------------|-------------------|---|---|
| Nieuw in mijr       | dossier    |               |           |               |                 |         |      |   |                                       |                   |   |   |
|                     | Datum      |               |           |               | Туре            |         |      |   |                                       |                   |   |   |
| Ē.                  | 21-01-2025 |               |           |               | Verrichtingen   |         |      |   | Inzie                                 |                   |   |   |
| 3                   | 21-01-2025 |               |           |               | Metingen        |         |      |   | Inzie                                 | n                 |   |   |
|                     | 20-01-2025 |               |           |               | Brieven         |         |      |   | Inzie                                 | n                 |   |   |
|                     |            |               |           |               |                 |         |      |   |                                       |                   |   |   |
|                     |            |               |           |               |                 |         |      |   |                                       |                   |   |   |
|                     |            |               |           |               |                 |         |      |   |                                       |                   |   |   |
|                     |            |               |           |               |                 |         |      |   |                                       |                   |   |   |
|                     |            |               |           |               |                 |         |      |   |                                       |                   |   |   |
|                     |            |               |           |               |                 |         |      |   |                                       |                   |   |   |
|                     |            |               |           |               |                 |         |      |   |                                       |                   |   |   |
|                     |            |               |           |               |                 |         |      |   |                                       |                   |   |   |
|                     |            |               |           |               |                 |         |      |   |                                       |                   | 8 | 3 |
|                     |            |               |           |               |                 |         |      |   |                                       |                   |   |   |

## 14 Toestemming geven

Om uw medische gegevens te delen met andere zorgverleners, hebben wij uw toestemming nodig. Via deze knop kunt u deze toestemmingen instellen. U ziet deze melding op het startscherm als u nog géén toestemming heeft gegeven.

U vindt uw toestemmingen terug onder 'Mijn gegevens'.

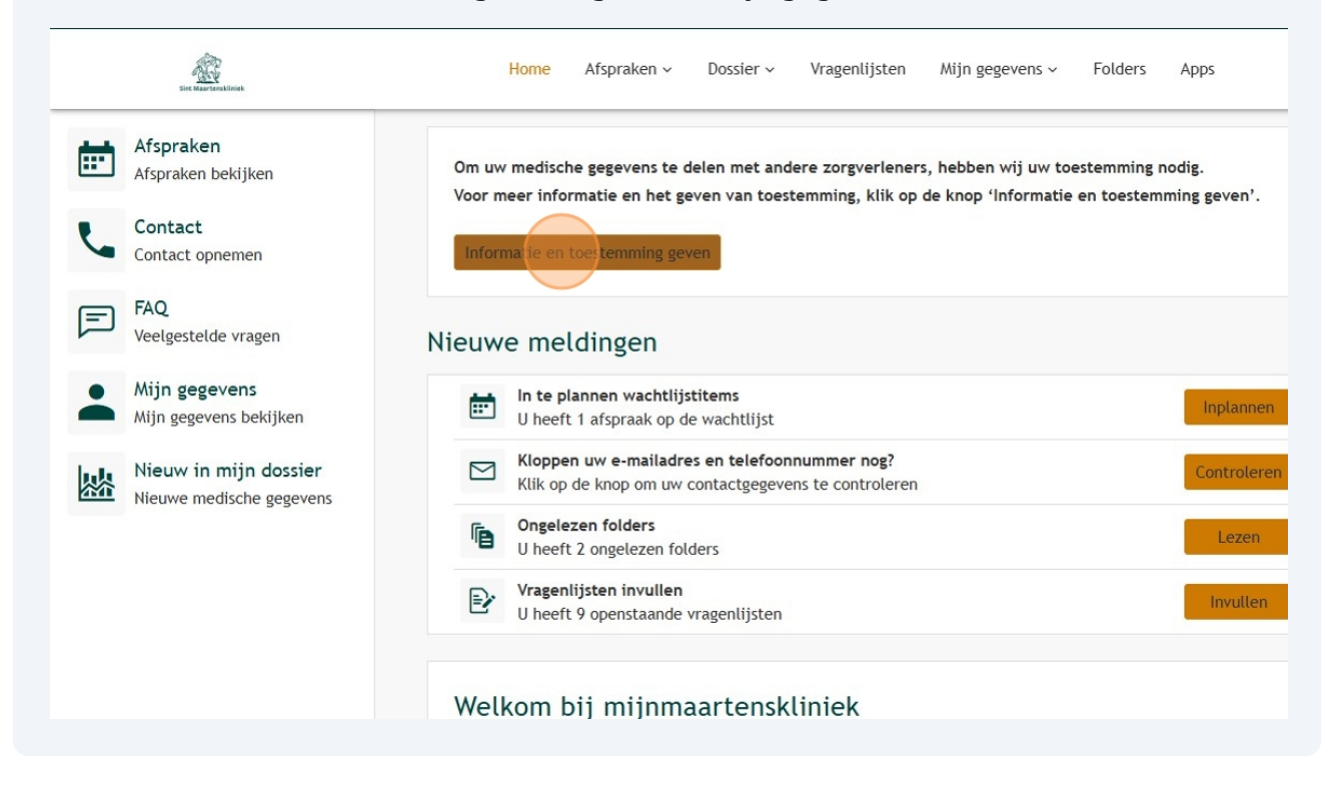

## 15 Toestemmingen geven per onderdeel

U kunt per onderdeel aangeven of u ons daar toestemming voor geeft ja of nee. Klik daarvoor op onderstaande button.

| En Barrendinek                                                                                                    |                                                   | v ن  |
|----------------------------------------------------------------------------------------------------|---------------------------------------------------|------|
| Toestemming digitale gegevensuitwisseling<br>Om u zo goed mogelijk te behandelen, is het belangrijk dat wij inzage hebben in uw meest actuele medische dossier. Daarom kan het zijn dat wij de medische gegevens opv<br>zorgverlener. Uw (eerdere) zorgverlener mag uw medische gegevens niet delen zonder uw toestemming.<br>Wilt u aangeven of u ons toestemming geeft voor het opvragen van uw medische gegevens? Dit is een persoonlijke keuze, het is niet verplicht. Zodra u uw keuze heeft doorg<br>inschrijving bij de Sint Maartenskliniek afronden. | rragen bij uw (eerdere)<br>3egeven, kunnen wij uw |      |
| Er zijn geen zaken gevonden waar u toestemming voor moet geven                                                                                                    |                                                   | \$\$ |
|                                                                                                    |                                                   |      |

## 16 Toestemmingen geven per onderdeel

U kunt hier per onderdeel wel of geen toestemming geven. U kunt ook in één keer overal toestemming voor geven. Doe dit door te klikken op de oranje button met: 'Alles toestaan'.

| And the second second second                                                                                                    | Home                                                | Afspraken ~   | Dossier ~ | Vragenlijsten | Mijn gegevens 🗸 | Folders | Apps | Q | 1.M.W. Testpa<br>2325225<br>01-01-1968                                                                      | vrouw            | ~ ( |
|----------------------------------------------------------------------------------------------------|-----------------------------------------------------|---------------|-----------|---------------|-----------------|---------|------|---|----------------------------------------------------------------------------------------------------|------------------|-----|
| Toestemmingen<br>Heronder ziet u waar u toestemming voo<br>J kunt toestemming geven door op 'Ja' to<br>J kunt toestemming weigeren door op 'N                      | or heeft gegeven o<br>e klikken.<br>ee' te klikken. | f juist niet. |           |               |                 |         |      |   |                                                                                                    |                  |     |
| Gegevensuitwisseling<br>Alles toestaan                                                                                                    |                                                     |               |           |               |                 |         |      |   |                                                                                                    |                  |     |
|                                                                                                    |                                                     |               |           |               |                 |         |      |   | Toestemming                                                                                                 |                  |     |
| Omschrijving                                                                                                    |                                                     |               |           |               |                 |         |      |   |                                                                                                    |                  |     |
| XD5 gegevensuitwisseling                                                                                                    |                                                     |               |           |               |                 |         |      |   | Ja Ne                                                                                                    | e                |     |
| VDS gegevensuitwisseling     VOPerig Alies toestaan Omschrijving                                                                                                   |                                                     |               |           |               |                 |         |      |   | Toestemming                                                                                                 | e                |     |
| xDS gegevensuitwisseling      verig Alles toestaan      Omschrijving      wijnmaartenskliniek                                                                      |                                                     |               |           |               |                 |         |      |   | Toestemming                                                                                                 | e                |     |
| VDS gegevensuitwisseling      Voerig Alies toestaan      Omschrijving      Mijnmaartenskliniek      Opvragen gegevens                                              |                                                     |               |           |               |                 |         |      |   | Ja     Ne       Toestemming       Ja     Ne       Ja     Ne                                                 | e                | 8   |
| XDS gegevensuitwisseling      Verig  Altes toestaan      Omschrijving      Mijnmaartenskliniek      Opvragen gegevens      Multimedia                              |                                                     |               |           |               |                 |         |      |   | Toestemming<br>Ja Ne<br>Ja Ne<br>Ja Ne                                                                      | e<br>e<br>e      | 8   |
| XDS gegevensuitwisseling      Verig Alies toestaan      Omschrijving      Mijnmaartenskliniek      Opvragen gegevens      Multimedia      XDS gegevensuitwisseling |                                                     |               |           |               |                 |         |      |   | Ja     Ne       Toestemming       Ja     Ne       Ja     Ne       Ja     Ne       Ja     Ne       Ja     Ne | e<br>e<br>e<br>e | 5   |

## 17 Gegevens controleren

Op het eerste scherm ziet u een melding, waarin u uw gegevens die bij ons bekend zijn, kunt controleren en eventueel aanpassen.

Eens per jaar vragen wij u om uw gegevens opnieuw te controleren.

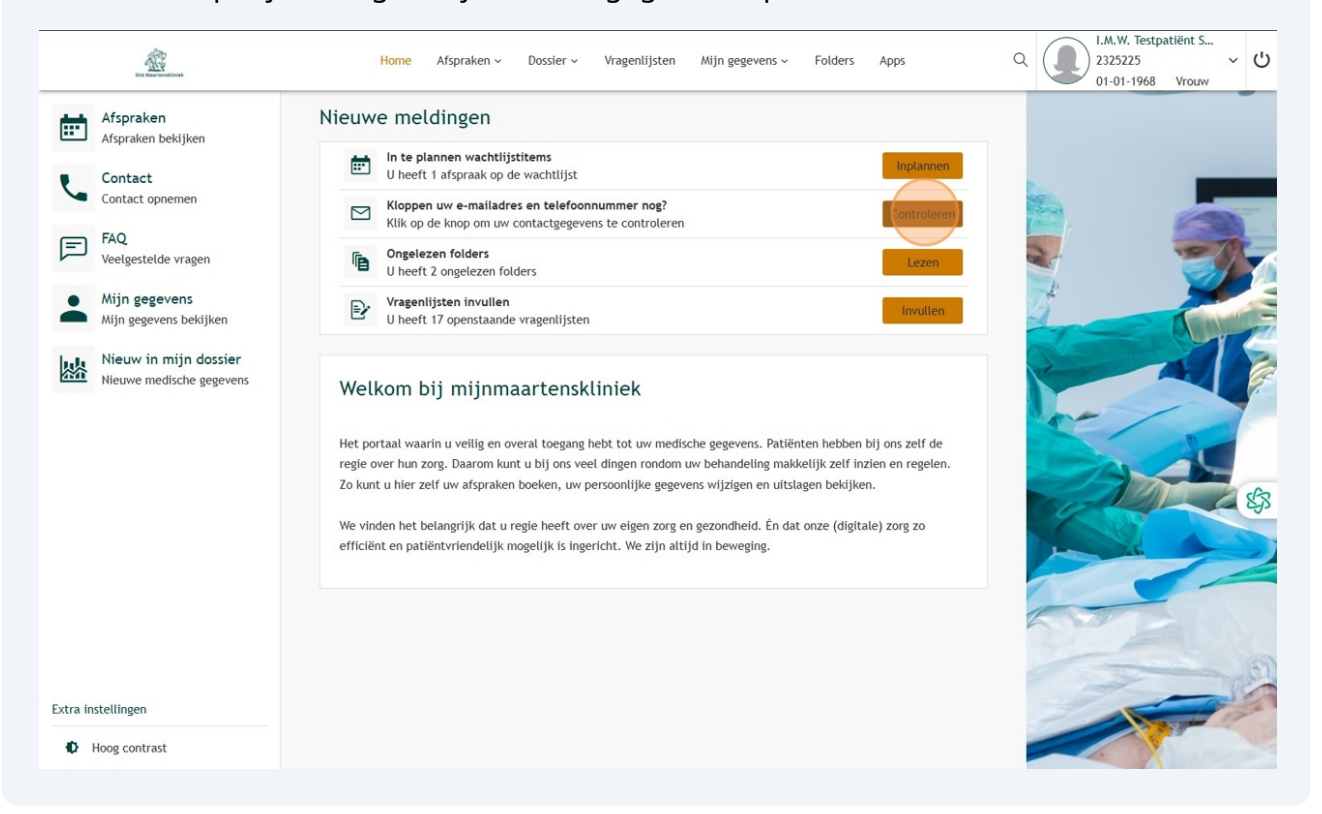

## 18 Gegevens controleren

Bij 'Mijn gegevens' ziet u uw gegevens zoals die bij de Sint Maartenskliniek bekend zijn. U kunt hier uw gegevens wijzigen.

| Mijn gegevens                                                                        |                                                                                                    |                                                     | Contact                                       |    |
|--------------------------------------------------------------------------------------|----------------------------------------------------------------------------------------------------|-----------------------------------------------------|-----------------------------------------------|----|
| Hieronder ziet u uw gegev<br>Het is belangrijk dat deze<br>U kunt zelf uw gegevens v | ens die bij ons bekend zijn.<br>gegevens kloppen. Wilt u deze daarom goed controleren?<br>eranderen door op 'Veranderen' te klikken. Lukt het niet? Klik dan hier | Mobiel 0634851837<br>telefoonnummer                 | Ja Verandere                                  | n  |
| voor meer informatie.                                                                |                                                                                                    | Vast telefoonnummer                                 | verandere                                     | 'n |
| Naam:                                                                                | I.M.W. Testpatiënt Smk-Berendsen                                                                                                    | Overig<br>telefoonnummer                            | Verandere                                     | 'n |
| Voornaam:                                                                            | Ilona Maria Wilhelmina                                                                                                    | E-mailadres t.egbers@maarter                        | nskliniek.nl Ja Verandere                     | 'n |
| Roepnaam:                                                                            | Maria                                                                                                    |                                                     |                                               |    |
| Patiëntnummer:                                                                       | 2325225                                                                                                    | Uw mobiel telefoonnummer is nor r                   | niet gecontroleerd   aat uw nummer            |    |
| BSN:                                                                                 | 900222876                                                                                                    | × alstublieft controleren.                          | 5                                             |    |
| Geboortedatum:                                                                       | 01-01-1968                                                                                                    | new second succession of the                        |                                               |    |
| Geslacht:                                                                            | Vrouw                                                                                                    | Klik op 'Start de controle'. We sturen u da         | an een bericht met een code. Deze code vult u |    |
| Meerling:                                                                            | Onbekend                                                                                                    | duurt even voordat u de code krijgt. Klik           | maar één keer op 'Start de controle'.         |    |
| Burgerlijke staat:                                                                   |                                                                                                    | Start do controlo                                   |                                               |    |
| Adres:                                                                               | Burg Kronenburglaan 5                                                                                                    | start de controle                                   |                                               |    |
| Postcode en plaats:                                                                  | 6942 AH Didam                                                                                                    |                                                     |                                               |    |
|                                                                                      | Veranderen                                                                                                    | Vw e-mailadres is nog niet gecontro<br>controleren. | leerd. Laat uw e-mailadres alstublieft        |    |
|                                                                                      |                                                                                                    | Klik op 'Start de controle'. We sturen u da         | an een bericht met een code. Deze code vult u |    |
|                                                                                      |                                                                                                    | daarna hier in. Zo weten wij dat het e-m            | ailadres ook echt van u is. Let op: het duurt |    |
|                                                                                      |                                                                                                    | even voordat u de code krijgt. Klik maar            | één keer op 'Start de controle'.              |    |
|                                                                                      |                                                                                                    |                                                     |                                               |    |

## 19 Afspraken plannen en bekijken

Bij het onderdeel 'Afspraken' staat alles wat met uw afspraken te maken heeft. Op het begin scherm ziet u een melding als u een nieuwe afspraak moet maken.

### Afspraken op wachtlijst

In de meeste gevallen is het mogelijk om een afspraak te maken via mijnmaartenskliniek. Uw zorgverlener geeft aan wanneer u via mijnmaartenskliniek een afspraak in kan plannen. U ontvangt dan een bericht (e-mail) om online een afspraak te maken.

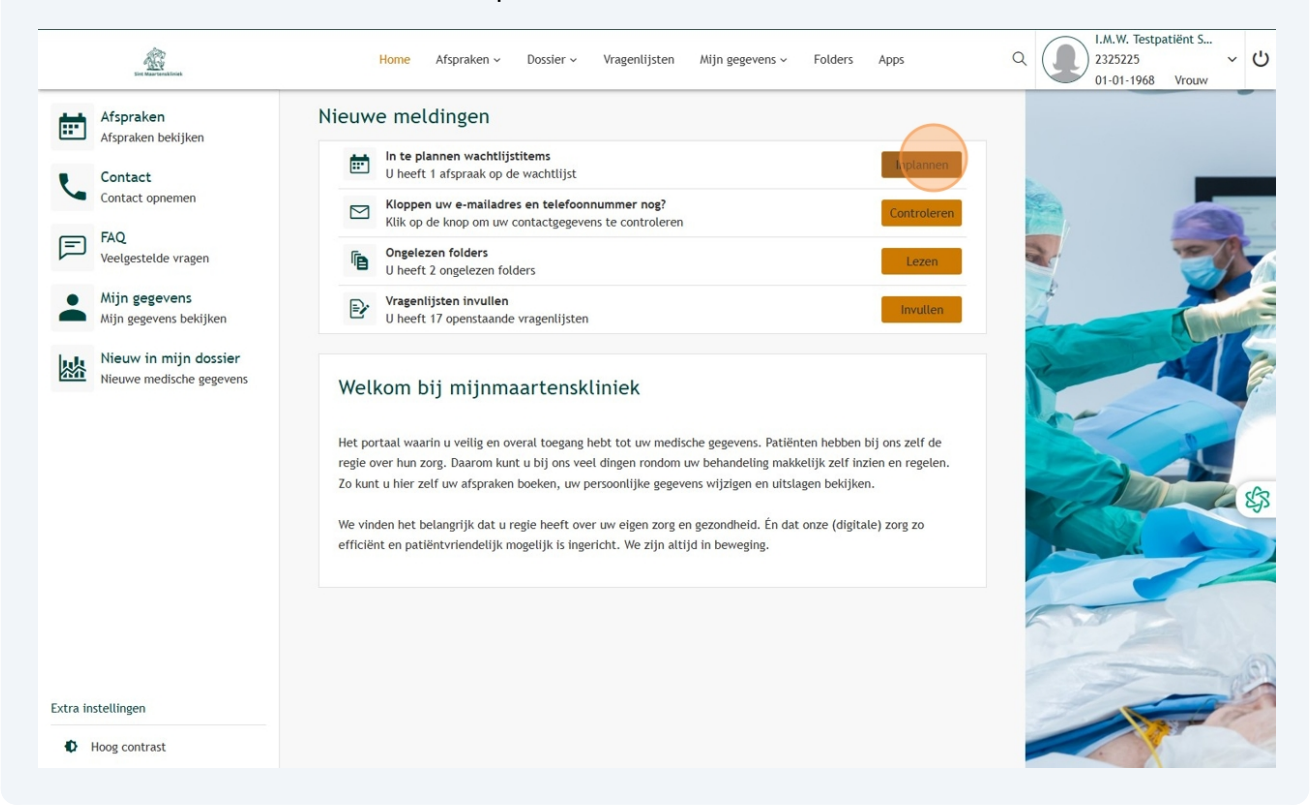

## 20 Afspraken op de wachtlijst

Als u te horen heeft gekregen dat u zelf een afspraak kan plannen, staat dat hier vermeld.

Wanneer de knop 'Maak een afspraak' zichtbaar is, kunt u zelf uw afspraak inplannen. Per afspraak kunt ook meer informatie vinden.

| The second second second                                                                                                    | Home                                                                                     | Afspraken - Do                                                        | ssier ~ Vragenlijsten                        | Mijn gegevens ~         | Folders       | Apps               | ۹ 🤇               | I.M.W. Testpatiën<br>2325225<br>01-01-1968 Vro | t S ~    | Ċ  |
|----------------------------------------------------------------------------------------------------|------------------------------------------------------------------------------------------|-----------------------------------------------------------------------|----------------------------------------------|-------------------------|---------------|--------------------|-------------------|------------------------------------------------|----------|----|
| Afspraken op de wachtlij<br>Hier staan uw afspraken die nog niet zijn ge<br>Als de knop 'Maak een afspraak' donkergekl<br>eens. Als de knop 'Maak een afspraak' er nie<br>De zorgverlener kan de afspraak ook planne | <b>st</b><br>epland.<br>eurd is kunt u een<br>et is kunt u niet ze<br>en. De zorgverlene | afspraak maken. Als<br>elf de afspraak planne<br>er neemt dan contact | de knop 'Maak een afspra<br>en.<br>met u op. | ak' lichtgekleurd is ku | nt u de afspr | aak nog niet maken | , probeer het dan | op een latere dag nog                          |          |    |
| Afdeling                                                                                                    |                                                                                          | Afspraak plannen                                                      | tussen                                       |                         |               |                    |                   |                                                |          |    |
| polikliniek Reumatologie                                                                                                    |                                                                                          | 20-02-2025                                                            |                                              | 20-07                   | -2025         | Afs                | praakinformatie   | Maak een afspraak                              |          |    |
|                                                                                                    |                                                                                          |                                                                       |                                              |                         |               | K Eerste           | < Vorige Vot      | gende > Laatste                                | <u>к</u> | \$ |

## 21 Afspraak maken

Om een afspraak te maken, klik op de knop 'Maak een afspraak'. Als deze knop niet zichtbaar is, kunt u (nog) geen afspraak maken.

| trick                                                                                                | Home                       | Afspraken 🗸                           | Dossier ~                  | Vragenlijsten      | Mijn gegevens ~        | Folders       | Apps          | Q              | 1.M.W. Test<br>2325225<br>01-01-1968 | patiënt S<br>Vrouw | ~ | Ċ   |
|----------------------------------------------------------------------------------------------------|----------------------------|---------------------------------------|----------------------------|--------------------|------------------------|---------------|---------------|----------------|--------------------------------------|--------------------|---|-----|
| en op de wachtlijst<br>v afspraken die nog niet zijn gepland<br>Maak een afspraak' donkergekleurd is | l.<br>5 kunt u eer         | n afspraak make                       | n. Als de knop             | o 'Maak een afspra | ak' lichtgekleurd is k | unt u de afsp | raak nog niet | maken, probeer | het dan op een latere d              | ag nog             |   |     |
| knop 'Maak een afspraak' er niet is ku<br>ner kan de afspraak ook plannen. De                        | ınt u niet z<br>zorgverlen | elf de afspraak p<br>ner neemt dan co | olannen.<br>ontact met u c | op.                |                        |               |               |                |                                      |                    |   |     |
|                                                                                                    |                            | Afspraak pla                          | nnen tussen                |                    |                        |               |               |                |                                      |                    |   |     |
| ≥k Reumatologie                                                                                      |                            | 20-02-2025                            |                            |                    | 20-0                   | 07-2025       |               | Afspraakinfor  | matie Maak een afsp                  | raak               |   |     |
|                                                                                                    |                            |                                       |                            |                    |                        |               | K Ee          | rste < Vorige  | Volgende >                           | atste 🔀            |   |     |
|                                                                                                    |                            |                                       |                            |                    |                        |               |               |                |                                      |                    |   |     |
|                                                                                                    |                            |                                       |                            |                    |                        |               |               |                |                                      |                    |   |     |
|                                                                                                    |                            |                                       |                            |                    |                        |               |               |                |                                      |                    | 6 | \$3 |
|                                                                                                    |                            |                                       |                            |                    |                        |               |               |                |                                      |                    |   | Ū   |
|                                                                                                    |                            |                                       |                            |                    |                        |               |               |                |                                      |                    |   |     |
|                                                                                                    |                            |                                       |                            |                    |                        |               |               |                |                                      |                    |   |     |
|                                                                                                    |                            |                                       |                            |                    |                        |               |               |                |                                      |                    |   |     |

## 22 Afspraak maken

U ziet een overzicht van de verschillende data waarop u een afspraak kan maken. Dit is de lijst waaruit u kunt kiezen.

| Hier staan de vrije p | olekken om een afspraak te mak | en. Klik op 'Maak deze | afspraak' om een afspraak 1 | te maken. Met de knop 'Meer zoekop | oties' kunt u zoeken naar een a | ndere dag of tijd. |
|-----------------------|--------------------------------|------------------------|-----------------------------|------------------------------------|---------------------------------|--------------------|
| leer zoekopties       |                                |                        |                             |                                    |                                 |                    |
| Dag                   | Datum                          | Tijd                   | Specialisme                 | Bij                                | Waar                            |                    |
| woensdag              | 26-02-2025                     | 10:15                  |                             | A. van der Maas                    | Nijmegen                        | Maak deze afspraak |
| woensdag              | 12-03-2025                     | 10:15                  |                             | A. van der Maas                    | Nijmegen                        | Maak deze afspraak |
| maandag               | 17-03-2025                     | 13:30                  |                             | A. van der Maas                    | Nijmegen                        | Maak deze afspraak |
| maandag               | 17-03-2025                     | 15:30                  |                             | A. van der Maas                    | Nijmegen                        | Maak deze afspraak |
| maandag               | 17-03-2025                     | 15:45                  |                             | A. van der Maas                    | Nijmegen                        | Maak deze afspraak |
| donderdag             | 20-03-2025                     | 11:30                  |                             | A. van der Maas                    | Nijmegen                        | Maak deze afspraak |
| woensdag              | 26-03-2025                     | 08:30                  |                             | A. van der Maas                    | Nijmegen                        | Maak deze afspraak |
| woensdag              | 26-03-2025                     | 08:45                  |                             | A. van der Maas                    | Nijmegen                        | Maak deze afspraak |
| woensdag              | 26-03-2025                     | 09:00                  |                             | A. van der Maas                    | Nijmegen                        | Maak deze afspraak |
|                       | 26-02-2025                     | 09:15                  |                             | A, van der Maas                    | Niimegen                        | Maak deze afspraak |

## 23 Dossier

Onder 'Dossier' vindt u verschillende onderdelen uit uw medisch dossier:

#### • Medische gegevens

• Allergieën: Hier ziet u uw allergieën die in het ziekenhuis zijn vastgelegd, inclusief eventuele bijwerkingen en intoleranties. Bij elke allergie staan de symptomen en hoe ernstig een reactie kan zijn.

• **Gezondheidsproblemen**: Hier vindt u een overzicht van uw aandachtspunten, klachten en diagnoses. Dit kunnen zowel huidige als eerdere diagnoses zijn.

• **Implantaten**: Implantaten die bij ons bekend zijn. Bijvoorbeeld een heup- of knieprothese of pacemaker. Als u iets mist, kan dit ook op de pagina 'Ingebrachte materialen' staan.

• **Ingebrachte materialen**: Hier ziet u alle ingebrachte materialen zoals bijvoorbeeld een naaldinfuus of katheter.

• **Medicijnen**: Hier vindt u een overzicht van de medicijnen die u gebruikt of zijn voorgeschreven. **Let op:** Bent u reumapatiënt en wilt u medicijnen bestellen? Log dan in op de 'Serviceomgeving mijnmaartenskliniek'.

• Medische hulpmiddelen: Hulpmiddelen zoals een rolstoel

• Uitslagen: van verschillende onderzoeken, zodra deze bekend zijn

• Lab: hier ziet u uitslagen van onderzoeken die zijn gedaan met uw bloed of andere lichaamsvloeistof.

• **Metingen:** resultaten van alle metingen tijdens uw afspraak of opname in de Maartenskliniek

• **Microbiologie**: Onderzoek naar bacteriën, virussen, schimmels/gisten en parasieten die een infectie kunnen veroorzaken, vindt u hier terug.

#### • Verslagen

• **Revalidatieplan en doelen:** Hier staan de doelen die zijn gemaakt tijdens uw behandeling

• **Signaleringen:** Besmettingsrisico's, aandachtspunten en aandoeningen die voor uw behandeling of verblijf belangrijk zijn (bijvoorbeeld MSRA)

• Verrichtingen: Overzicht van medische handelingen tijdens uw behandeling vindt u hier.

Overig

• Aantekeningen door huisarts of mantelzorger: Hier kunt u notities terug zien of zelf maken

• Advies voor eten en drinken: Hier vindt u een overzicht van uw voedingsadviezen

• Alcohol, tabak en drugs: Hier staan antwoorden op vragen over het gebruik van deze middelen. Wij houden deze gegevens bij, omdat ze het effect van uw behandeling kunnen beïnvloeden.

• **Behandelbeperking**: Als u in bepaalde situaties niet behandeld wilt worden of u stelt grenzen aan uw behandeling, noemen we dit behandelbeperkingen. Voorbeelden van behandelbeperkingen zijn: niet reanimeren, geen transfusie met bloed(producten), geen

antibiotica of geen beademing.

• **Brieven:** Hier vindt u overzicht van brieven over uw medische situatie, die verstuurd zijn door zorgverleners van de Maartenskliniek aan uzelf of bijvoorbeeld aan uw huisarts

• Lichamelijke en geestelijke situatie: Hier vindt u zaken die invloed kunnen hebben op hoe u handelt, die bij de Maartenskliniek bekend zijn.

| Line tearmarking                                         | Home Afspraken ~ Dossie                                                                                                    | r 🗸 Vragenlijsten Mijn gegevens 🗸 Folders                                | Apps Q I.M.W. Te<br>2325225<br>01-01-19       |
|----------------------------------------------------------|----------------------------------------------------------------------------------------------------|--------------------------------------------------------------------------|-----------------------------------------------|
|                                                          | Q Naar welke pagina bent u op                                                                                                    | zoek?                                                                    |                                               |
| Medische gegevens                                        | Uitslagen                                                                                                    | Verslagen                                                                | Overig                                        |
| Allergieën                                               | Lab                                                                                                    | Revalidatieplan en doelen                                                | Aantekeningen door huisarts of mantelzorger   |
| Gezondheidsproblemen                                     | Metingen                                                                                                    | Signaleringen                                                            | Advies voor eten en drinken                   |
| Implantaten                                              | Microbiologie                                                                                                    | Verrichtingen                                                            | Alcohol, tabak en drugs                       |
| Ingebrachte materialen                                   |                                                                                                    |                                                                          | Behandelbeperking                             |
| Medicijnen                                               |                                                                                                    |                                                                          | Brieven                                       |
| Medische hulpmiddelen                                    |                                                                                                    |                                                                          | Lichamelijke en geestelijke situatie          |
| Nieuw in mijn dossier           Nieuwe medische gegevens | Interplanen wachtlijstitems         Uheeft 1 afspraak op de wachtlij         Kloppen uw e-mailadres en tele         Klik op de knop om uw contacter         Ongelezen folders         Uheeft 1 ongelezen folder         Vragenlijsten invullen         Uheeft 16 openstaande vragenli | ijst<br>efoonnummer nog?<br>egevens te controleren<br>jsten<br>nskliniek | Inplannen<br>Controleren<br>Lezen<br>Invullen |

## 24 Informatie over uw behandeling: folders

Het is belangrijk dat u als patiënt voor uw behandeling de juiste informatie heeft. In mijnmaartenskliniek staat de informatie klaar, die voor u relevant is. Deze heeft uw zorgverlener voor u klaargezet.

### Nieuwe melding van ongelezen folders

Via de beginpagina van mijnmaartenskliniek, ziet u de behandelinformatie (folders) die voor u klaar zijn gezet. Hier ziet u alleen folders die u nog **niet** heeft geopend.

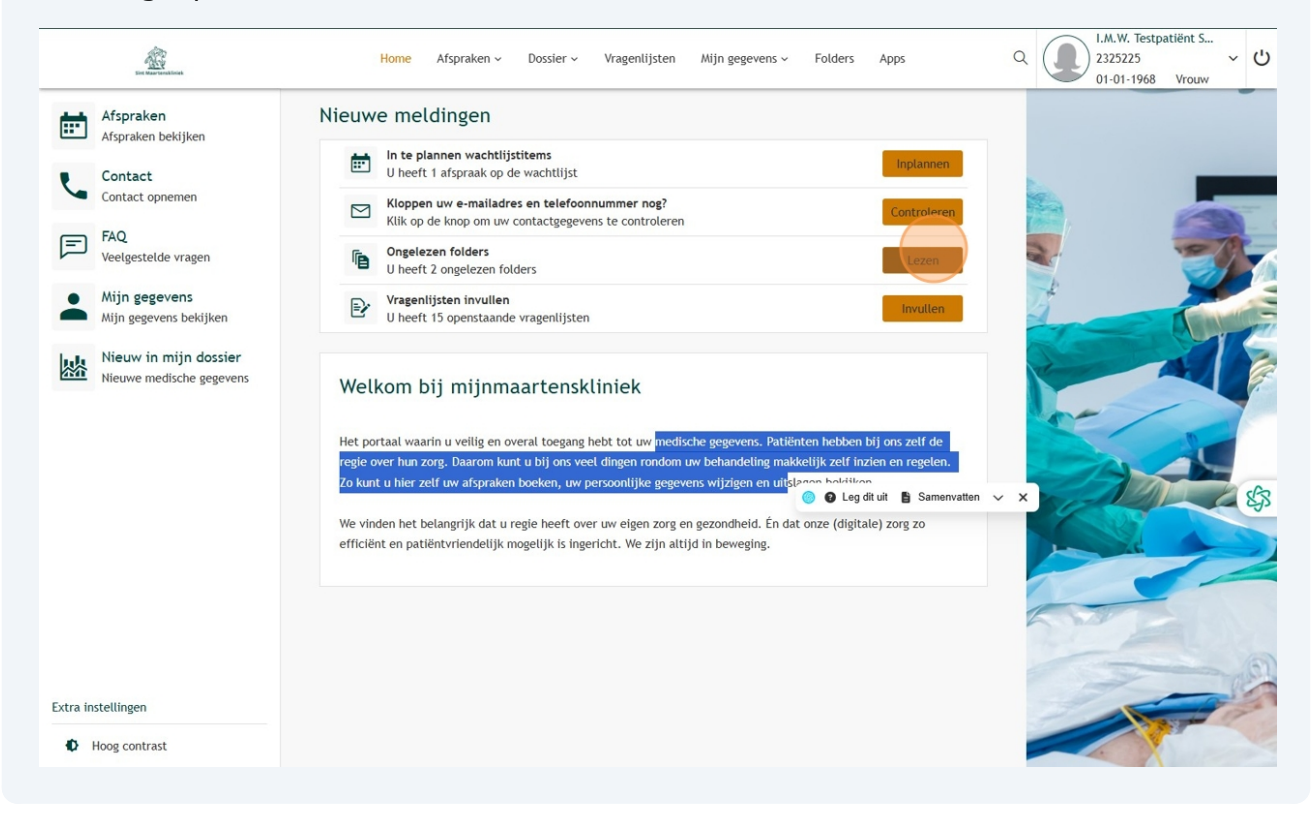

### 25 Informatie over uw behandeling: folders

U ziet onder 'Folders' het overzicht van alle folders die voor u zijn klaargezet door uw behandelaar. Ongelezen folders zijn dikgedrukt. Als u op de folder of op de knop 'open' klikt, wordt er een nieuw venster geopend met de informatie.

Als u op een dikgedrukte folder klikt, is de folder daarna niet meer dikgedrukt.

### **Belangrijke informatie (folders)**

Informatie die u belangrijk vindt, kunt u markeren met een sterretje.

### Informatie gelezen

Wanneer u een folder heeft gelezen kunt u dit zelf aanvinken.

| En Maartenklinek                       | Home Afspraken v Dossier v Vi                                        | ragenlijsten Mijn gegevens ~ Folo        | ders Apps          | Q I.M.W. Testpatiënt S<br>2325225<br>01-01-1968 Vrouw |
|----------------------------------------|----------------------------------------------------------------------|------------------------------------------|--------------------|-------------------------------------------------------|
| Folders<br>Hier staan folders en video | 's over uw gezondheid en over de zorginstelling. Uw zorgverlener hu  | eeft deze voor u op deze website gezet.  |                    |                                                       |
| Als u na het lezen van de fo           | older of het kijken van de video nog vragen heeft, stel deze dan aar | n uw zorgverlener bij uw volgende afspra | ak.<br>Uw zoekterm | Selecteer een categorie 🗸 🖸                           |
| Toon ook gelezen items                 |                                                                      |                                          |                    |                                                       |
| Toegewezen                             | Onderwerp                                                            | Categorie                                | Belangrijk         | Gelezen                                               |
| 20-01-2025                             | Beenamputatie                                                        | Revalidatie                              |                    | ☑ Open                                                |
| 20-01-2025                             | Anatomische schouderprothese                                         | Orthopedie                               |                    | Open                                                  |
| 20-01-2025                             | Aandoening Jeugdreuma (JIA)                                          | Reumatologie                             |                    | Open                                                  |
|                                        |                                                                      |                                          | K Eerste           | < Vorige Volgende > Laatste >                         |
|                                        |                                                                      |                                          |                    |                                                       |
|                                        |                                                                      |                                          |                    |                                                       |
|                                        |                                                                      |                                          |                    |                                                       |
|                                        |                                                                      |                                          |                    |                                                       |
|                                        |                                                                      |                                          |                    |                                                       |
|                                        |                                                                      |                                          |                    |                                                       |
|                                        |                                                                      |                                          |                    |                                                       |
|                                        |                                                                      |                                          |                    |                                                       |

## 26 Vragenlijsten

Als er vragenlijsten voor u klaar staan om in te vullen, ziet u dit op de beginpagina van mijnmaartenskliniek.

Klik op invullen om naar de openstaande vragenlijsten te gaan en deze vragenlijsten in te vullen.

### Welke vragenlijsten ziet u?

- Vragenlijsten die u nog moet invullen
- Vragenlijsten die u tussentijds heeft opgeslagen
- Vragenlijsten die u al heeft ingevuld.

| liniek                                | Home Afspraken - Dossier - Vragenlijsten Mijn gegevens - Folders Apps                                                                                                    | Q I.M.W. Testpatiënt S<br>2325225 ~ V<br>01-01-1968 Vrouw |
|---------------------------------------|----------------------------------------------------------------------------------------------------|-----------------------------------------------------------|
| kijken                                | Nieuwe meldingen                                                                                                    |                                                           |
| emen                                  | U heeft 1 afspraak op de wachtlijst  Kloppen uw e-mailadres en telefoonnummer nog?  Klik op de knop om uw contactgegevens te controleren  Controleren                                                                                                    |                                                           |
| vragen                                | Ongelezen folders     U heeft 1 ongelezen folder                                                                                                    |                                                           |
| ens<br>Is bekijken                    | Vragenlijsten invullen         Invullen           U heeft 16 openstaande vragenlijsten         Invuller                                                                                                    |                                                           |
| n <b>ijn dossier</b><br>sche gegevens | Welkom bij mijnmaartenskliniek                                                                                                    |                                                           |
|                                       | Het portaal waarin u veilig en overal toegang hebt tot uw medische gegevens. Patiënten hebben bij ons zelf de<br>regie over hun zorg. Daarom kunt u bij ons veel dingen rondom uw behandeling makkelijk zelf inzien en regelen.<br>Zo kunt u hier zelf uw afspraken boeken, uw persoonlijke gegevens wijzigen en uitslagen bekijken. | ch                                                        |
|                                       | We vinden het belangrijk dat u regie heeft over uw eigen zorg en gezondheid. Én dat onze (digitale) zorg zo efficiënt en patiëntvriendelijk mogelijk is ingericht. We zijn altijd in beweging.                                                                                                    |                                                           |
|                                       |                                                                                                    |                                                           |

## 27 Vragenlijsten

Kies in de lijst de vragenlijst die u wilt invullen en klik op 'Invullen'.

Heeft u de vragenlijst volledig ingevuld en wilt u deze verzenden naar uw zorgverlener? Klik aan het einde van de vragenlijst op 'Versturen'. Pas wanneer u dit heeft gedaan, is de ingevulde vragenlijst door uw zorgverlener in te zien.

### Niet helemaal ingevulde vragenlijsten

Wilt u de vragenlijst tussentijds onderbreken? Dan wordt deze automatisch opgeslagen. U kunt dan uw vragenlijsten terugvinden onder 'Niet helemaal ingevulde vragenlijsten'.

### Ingevulde vragenlijsten bekijken

De vragenlijsten die u heeft ingevuld en verstuurd vindt u terug onder 'Ingevulde vragenlijsten'.

#### Vul de vragenlijst in op een computer

Wij adviseren u de vragenlijst in te vullen op een laptop of computer in plaats van op een smartphone of tablet.

| The Annual Annual Annua | Home Afspraken - Dossier - <mark>Vragenlijsten</mark> Mijn gegevens - Folders Apps | Q المالي المالي مالي |
|----------------------------------------------------------------------------------------------------|------------------------------------------------------------------------------------|----------------------------------------------------------------------------------------------------|
|                                                                                                    | Naam                                                                               |                                                                                                    |
| Beschikbaar                                                                                                    | DN4 rug en been: Baseline                                                          | Invullen Historie                                                                                                    |
| Beschikbaar                                                                                                    | eq-5d-31: Baseline                                                                 | Invullen Historie                                                                                                    |
| Beschikbaar                                                                                                    | NRS rug en been: Baseline                                                          | Invullen Historie                                                                                                    |
| Beschikbaar                                                                                                    | PROMS Neuromodulatie: Follow-up                                                    | Invullen Historie                                                                                                    |
| Beschikbaar                                                                                                    | PROMS Pijngeneeskunde - Baseline                                                   | Invullen Historie                                                                                                    |
| Beschikbaar                                                                                                    | STarTback Screening Tool: Baseline                                                 | Invullen Historie                                                                                                    |
| Beschikbaar                                                                                                    | WKR preoperatieve screening Pijngeneeskunde                                        | Invullen Historie                                                                                                    |
| Beschikbaar                                                                                                    | Orthopedie: EQ5D                                                                   | Invullen Historie                                                                                                    |
| Beschikbaar                                                                                                    | Orthopedie: Oxford heup score                                                      | Invullen Historie                                                                                                    |
| Beschikbaar                                                                                                    | Orthopedie: Roland Disability Questionnaire Sciatica (RDQS)                        | Invullen Historie                                                                                                    |
| Beschikbaar                                                                                                    | Orthopedie: SF12 (Kwaliteit van leven)                                             | Invullen Historie                                                                                                    |
| Beschikbaar                                                                                                    | PROM Brein in beweging - partnervragenlijst nulmeting                              | Invullen Historie                                                                                                    |
| Beschikbaar                                                                                                    | PROM Brein in beweging nutmeting                                                   | Invullen Historie                                                                                                    |
| Beschikbaar                                                                                                    | PROM PRBN nulmeting                                                                | Invullen Historie                                                                                                    |
| Beschikbaar                                                                                                    | PROM PRBN partnervragenlijst nulmeting                                             | Invullen Historie                                                                                                    |
|                                                                                                    |                                                                                    |                                                                                                    |

## 28 Veelgestelde vragen

Heeft u vragen over mijnmaartenskliniek? Op www.maartenskliniek.nl/mijnmaartenskliniek staat meer informatie en vindt u de antwoorden op veelgestelde vragen.

U kunt ook via FAQ in het portaal naar deze webpagina gaan.

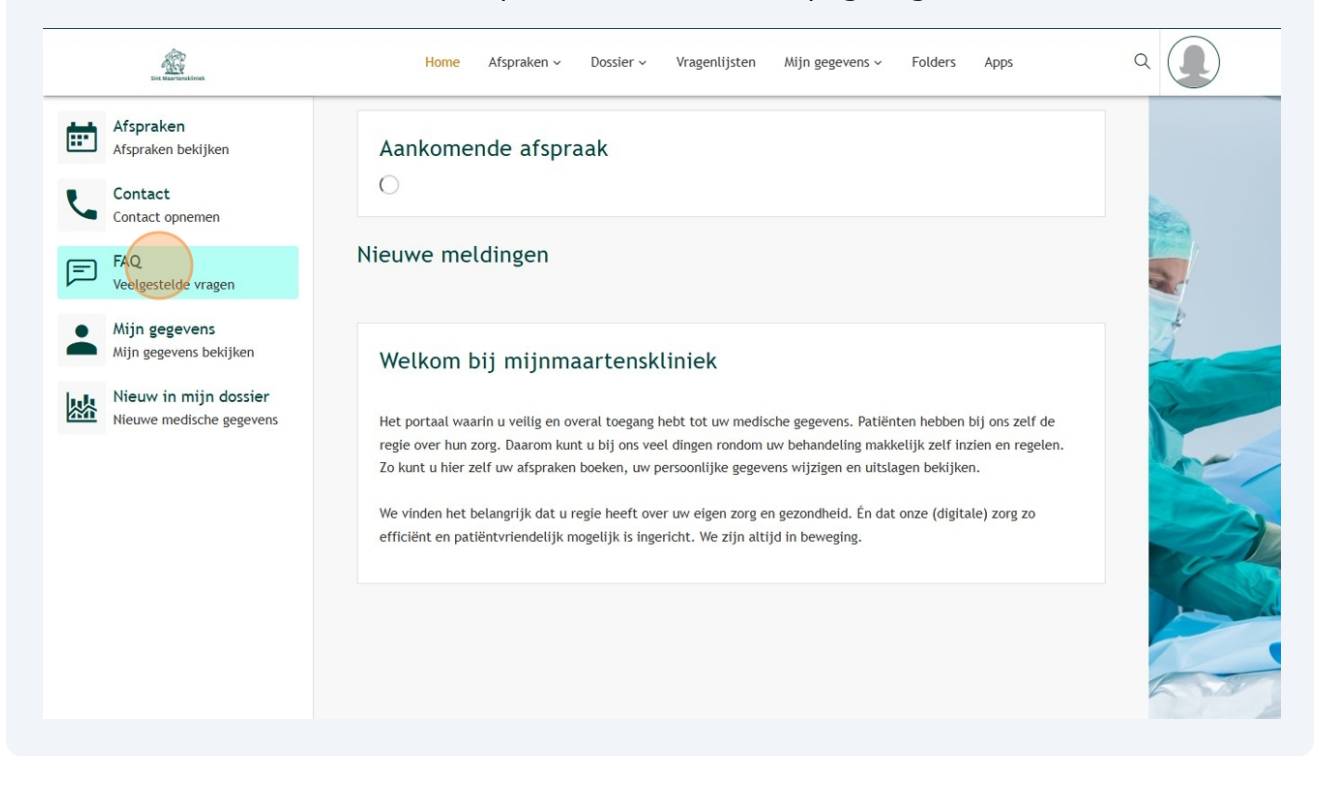

## 29 Veelgestelde vragen

Heeft u vragen over mijnmaartenskliniek? Op **www.maartenskliniek.nl/mijnmaartenskliniek** staat meer informatie en vindt u antwoorden op veelgestelde vragen.

Ook kunt u via de 'Veelgestelde vragen' pagina in het portaal naar onze webiste toegaan waar de antwoorden te vinden zijn.

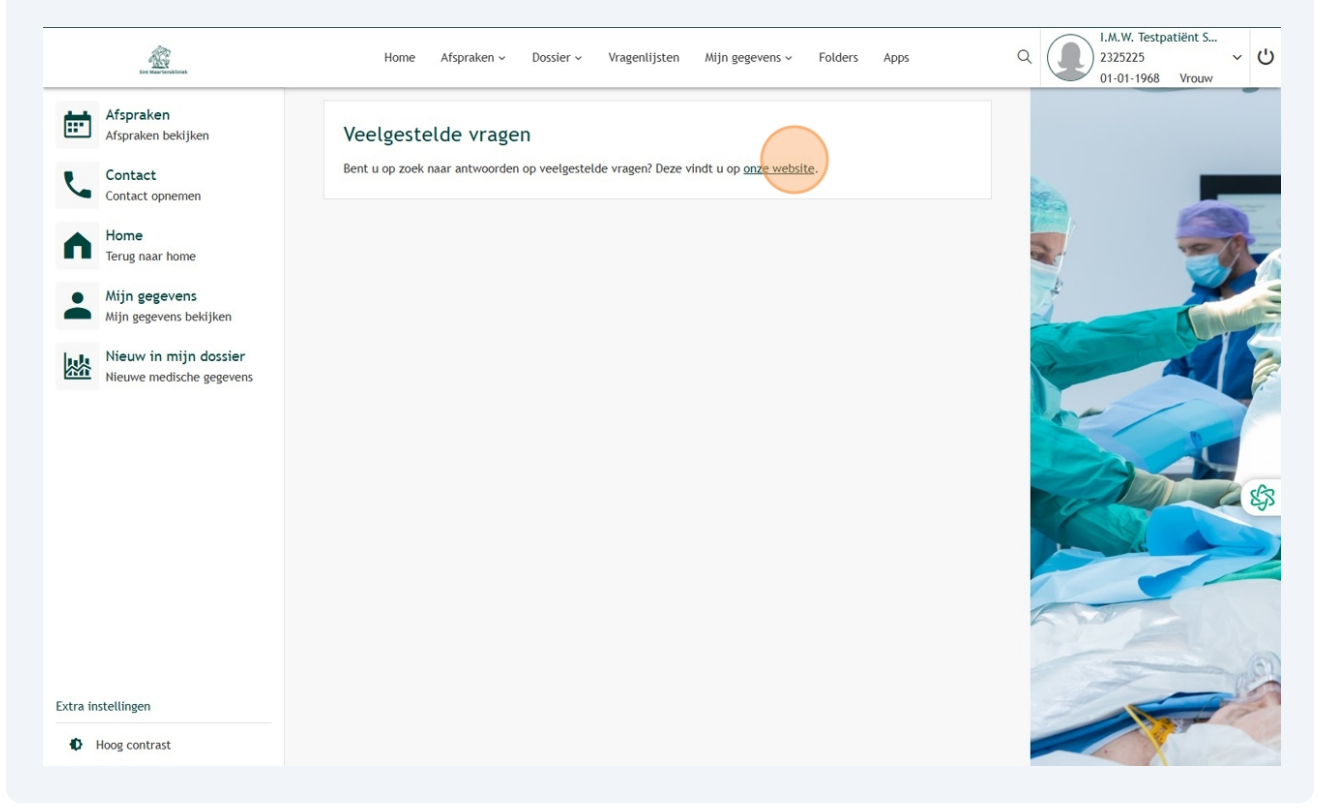

## 30 Zoeken

U kunt in mijnmaartenskliniek zoeken door te klikken op het vergrootglas rechtsbovenin of door te klikken op 'Dossier' en in de zoekbalk woorden invullen.

| En el Marrinea Monet                              | Home Afspraken - Dossi                                                                                                    | ler → Vragenlijsten Mijn gegevens → Folders            | Apps Q I.M. V. To<br>2325225<br>01-01-19      |
|---------------------------------------------------|----------------------------------------------------------------------------------------------------|--------------------------------------------------------|-----------------------------------------------|
|                                                   | Q Naar welke pagina bent u o                                                                                                    | p zoek?                                                |                                               |
| Medische gegevens                                 | Uitslagen                                                                                                    | Verslagen                                              | Overig                                        |
| Allergieën                                        | Lab                                                                                                    | Revalidatieplan en doelen                              | Aantekeningen door huisarts of mantelzorger   |
| Gezondheidsproblemen                              | Metingen                                                                                                    | Signaleringen                                          | Advies voor eten en drinken                   |
| Implantaten                                       | Microbiologie                                                                                                    | Verrichtingen                                          | Alcohol, tabak en drugs                       |
| Ingebrachte materialen                            |                                                                                                    |                                                        | Behandelbeperking                             |
| Medicijnen                                        |                                                                                                    |                                                        | Brieven                                       |
| Medische hulpmiddelen                             |                                                                                                    |                                                        | Lichamelijke en geestelijke situatie          |
| Nieuw in mijn dossier<br>Nieuwe medische gegevens | In te plannen wachtlijstitems         U heeft 1 afspraak op de wacht         Kloppen uw e-mailadres en te         Klik op de knop om uw contact         U         U         U         U         U         Vagenlijsten invullen         U heeft 16 openstaande vragen | tlijst<br>Hefoonnummer nog?<br>gegevens te controleren | Inplannen<br>Controleren<br>Lezen<br>Invuiten |
|                                                   | Welkom bij mijnmaarte                                                                                                    | enskliniek                                             |                                               |